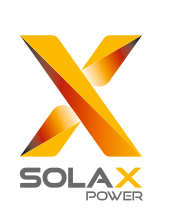

# Guide d'installation rapide

— Série X1 0.7KW-2.0KW

#### Installation de l'onduleur

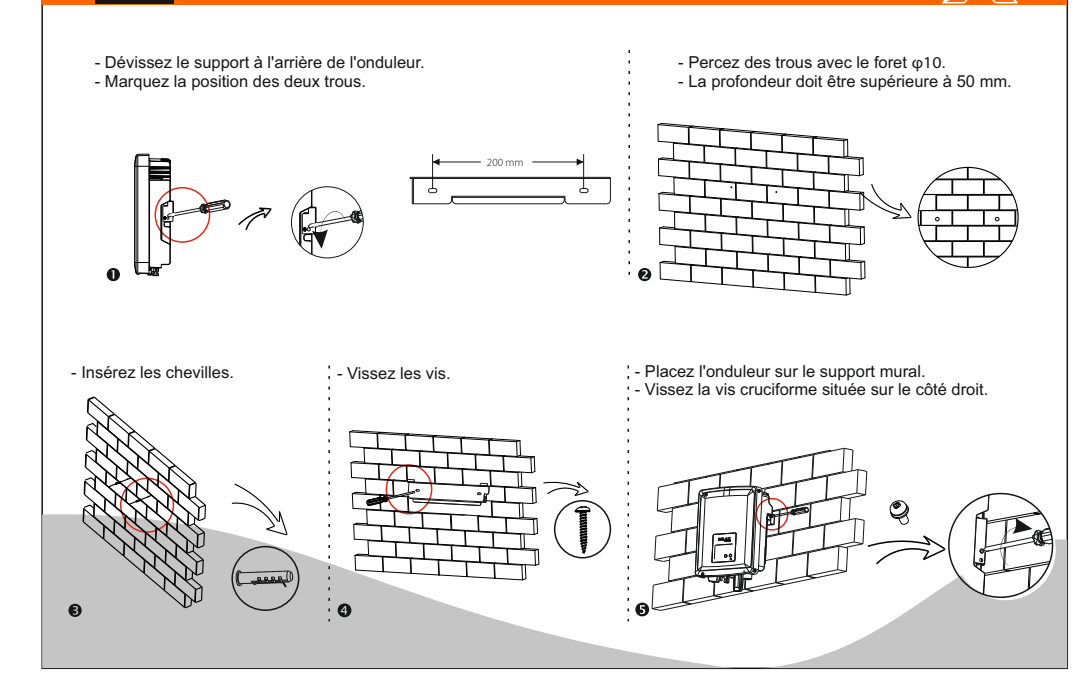

#### Bordereaux d'expédition 000 2 chevilles Π 1 unité CC femelle 1 unité CC mâle 2 vis 1 broche de connecteur 1 broche de connecteur 1 onduleur CC négative CC positive $\bigcirc$ 1 Wi-Fi de poche Plug and Play 1 cosse 1 borne CA 1 manuel du produi (en option) Warranty card $\times$ 1 1 guide d'installation rapide Remarque : 1) Consultez le mode d'emploi approprié pour l'utilisation des accessoires en option.

## III Raccordement des panneaux photovoltaïques

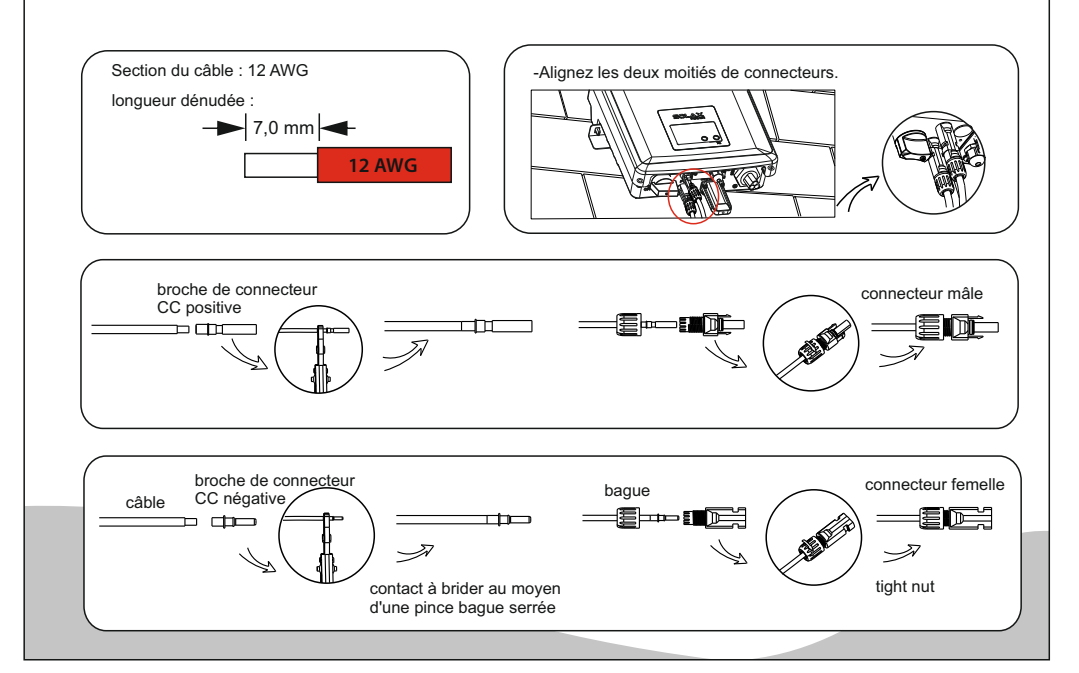

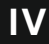

#### Raccordement CA

### Mise à jour du micrologiciel

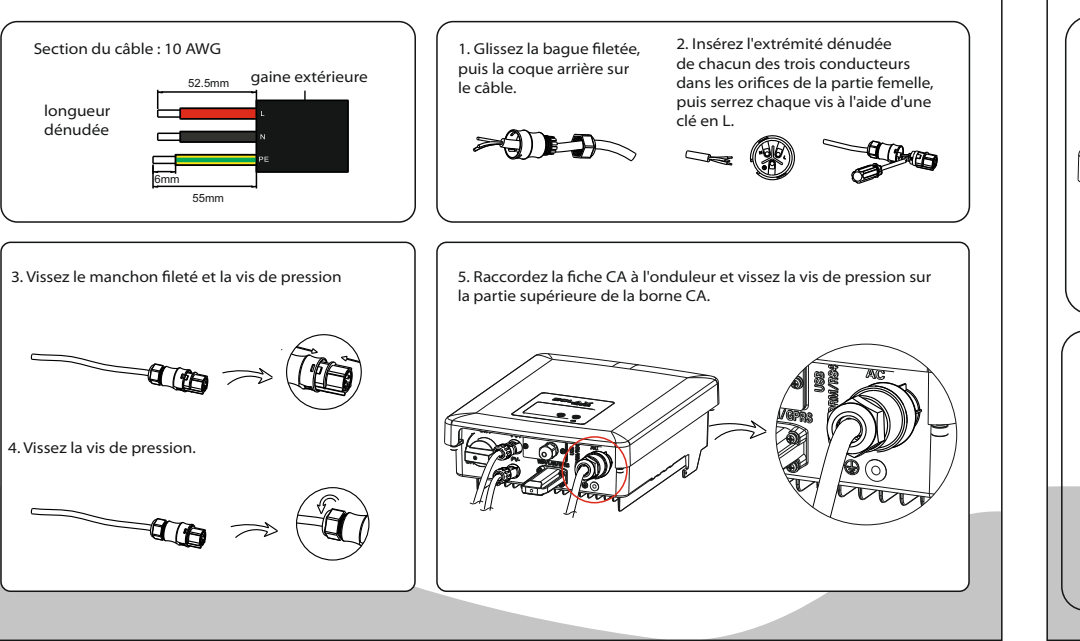

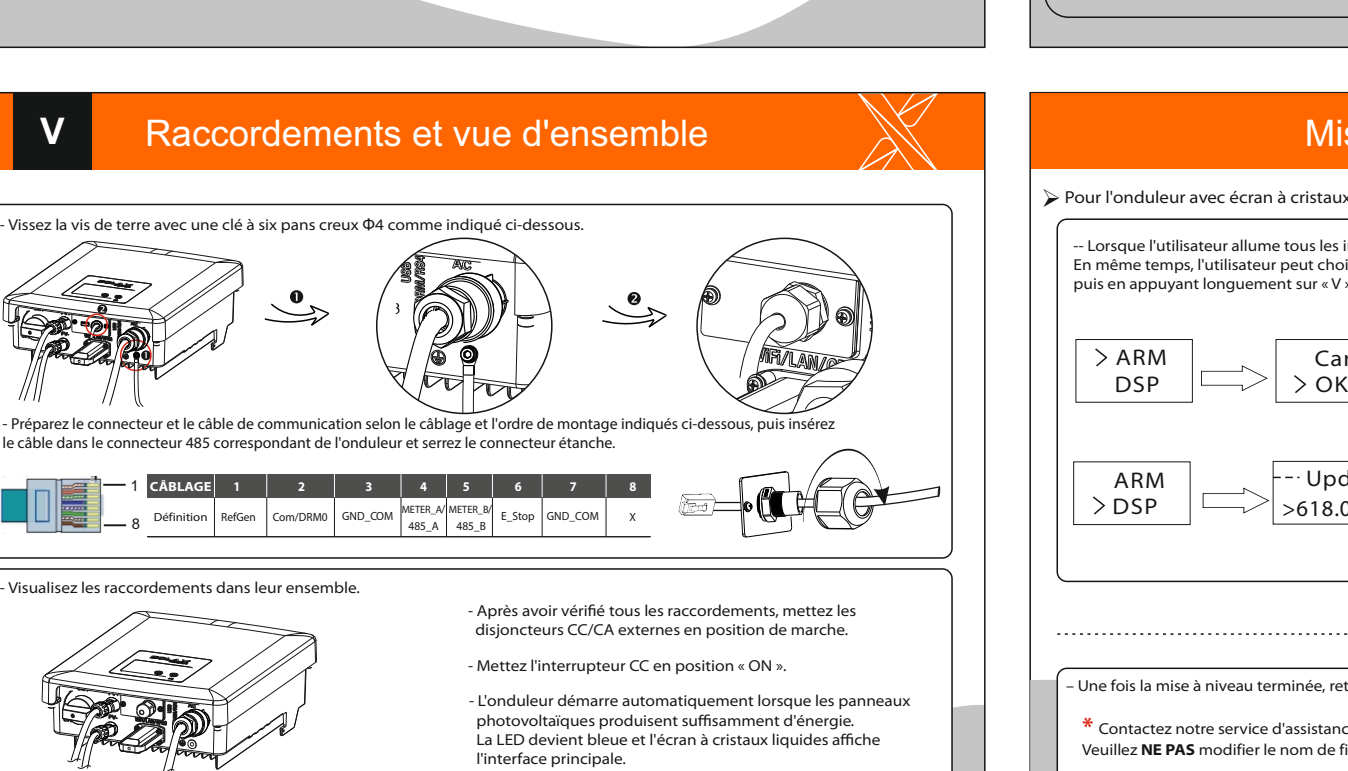

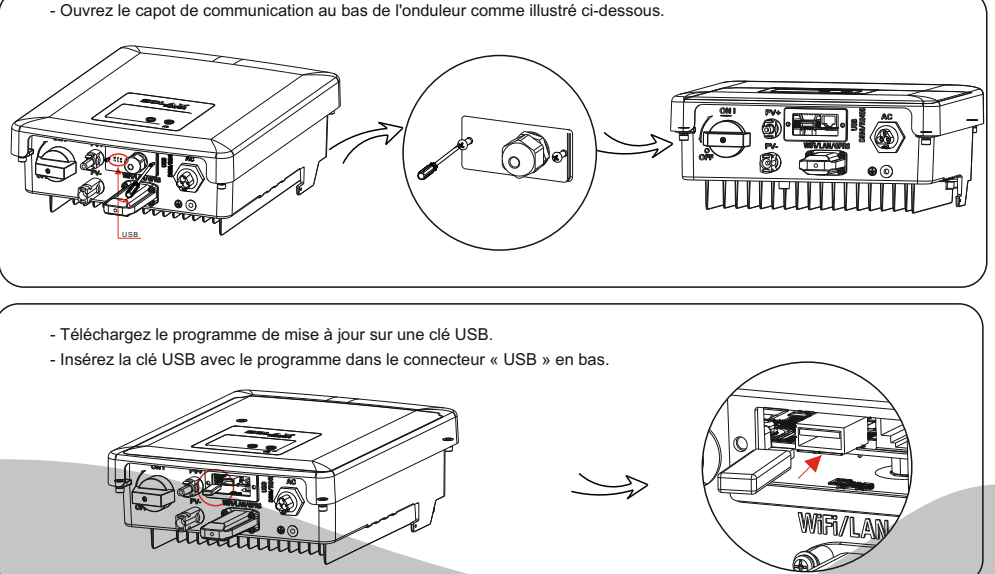

# Mise à jour du micrologiciel

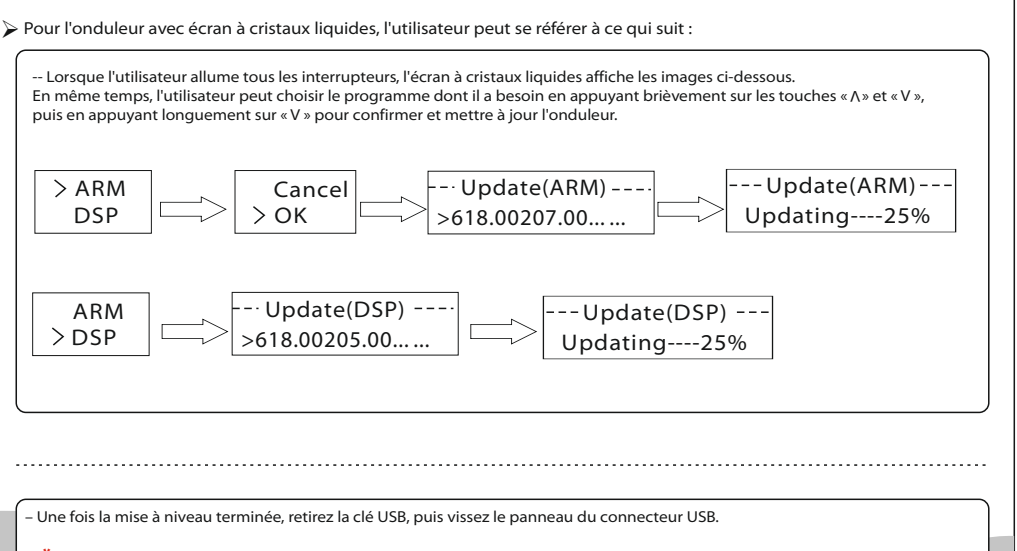

\* Contactez notre service d'assistance pour obtenir le package de mise à jour et l'extraire sur votre clé USB. Veuillez **NE PAS** modifier le nom de fichier du programme ! Sinon, l'onduleur risque de ne plus fonctionner !